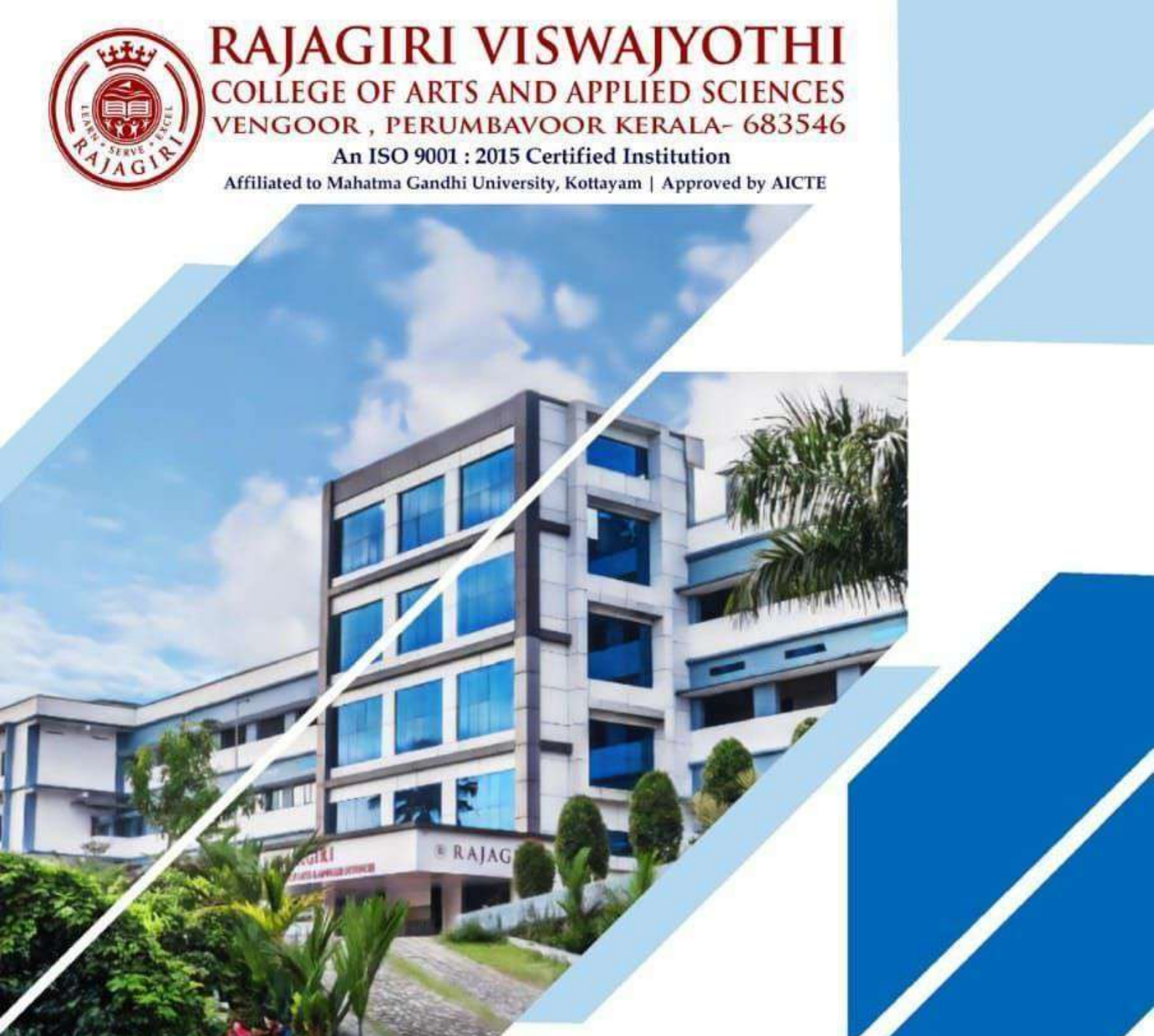

CRITERION 6 – GOVERNANCE, LEADERSHIP AND MANAGEMENT

6.2 Strategy Development and Deployment

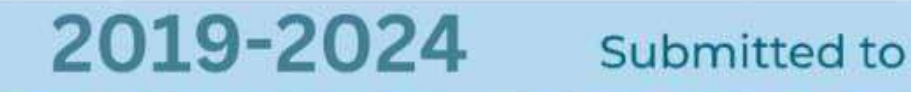

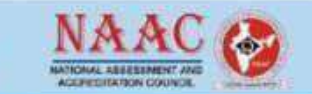

🐛 +91 9048056118 🌐 www.rajagiriviswajyothi.org 🖂 office@rajagiriviswajyothi.org

6.2.2 Implementation of e-governance in areas of operation

# Screenshots of User Interfaces Student Admission and Support

|        | INDEX                                     |           |
|--------|-------------------------------------------|-----------|
| Sl.No. | Contents                                  | Page. No. |
| 1      | Login Page for Admin                      | 4         |
| 2      | Login Page for Faculty/Student            | 5         |
| 3      | Online Application Form on website        | 5         |
| 4      | Student Applications                      | 6         |
| 5      | Student Login Page                        | 6         |
| 6      | Attendance Module Page of Student         | 7         |
| 7      | My Performance Page of Student            | 7         |
| 8      | Student Page with Student Support Modules | 8         |
| 9      | University result Page of Student         | 8         |

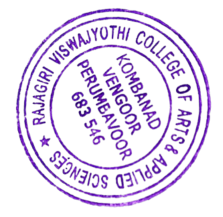

At Rajagiri Viswajyothi College of Arts and Applied Science, the ERP Linways system is designed to make college operations smoother and more efficient. It includes key modules for Administration, Admission, Examination, and Finance and Accounts. Each group in the college—such as the Associate Director, Principal, Administrator, HODs, Teaching Staff, Librarian, Students, and Parents—has its own set of login credentials and tailored interface. This means that everyone has access to the specific features they need, from managing exams and finances to handling administrative tasks, all through their own personalized pages.

| C C https://raiagiriviswajyothi.linways.com/admin/ |                                        |                                                         |
|----------------------------------------------------|----------------------------------------|---------------------------------------------------------|
| Linways Admin                                      |                                        |                                                         |
| Panei                                              |                                        |                                                         |
|                                                    | Login                                  |                                                         |
|                                                    | Username: ********<br>Password: •••••• |                                                         |
|                                                    | Login                                  |                                                         |
|                                                    |                                        |                                                         |
|                                                    |                                        | Activate Windows<br>Go to Settings to activate Windows. |

#### Login Page for Admin

https://rajagiriviswajyothi.linways.com/admin/admin.php

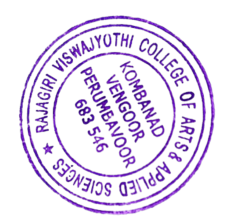

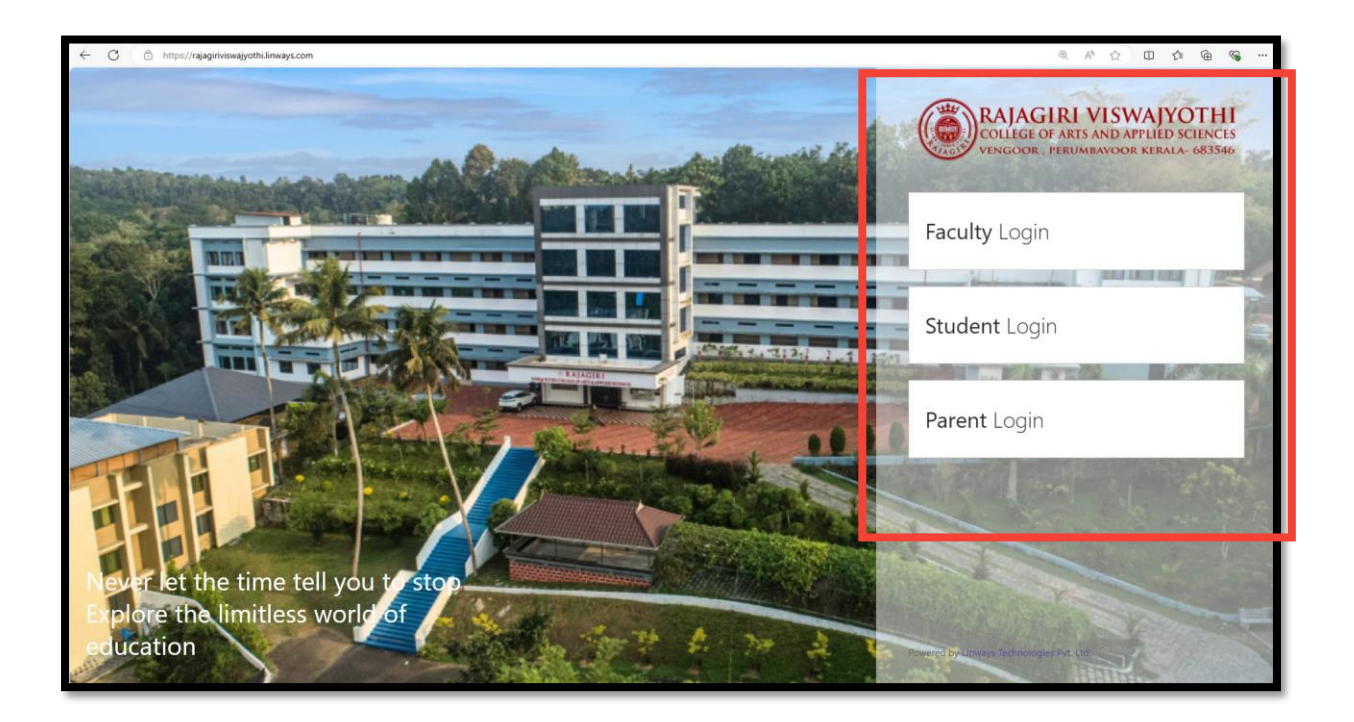

Login Page for Student/Faculty https://rajagiriviswajyothi.linways.com/

| ← C 🕒 https://rajagi | iniviswa)jothLorg/payment-page/                                                             |                                                         |
|----------------------|---------------------------------------------------------------------------------------------|---------------------------------------------------------|
|                      | FACULTY STATUTORY BODIES BIO DIVERSITY FAQ EVENTS CO.CURRICULAR RTI LIBRARY LOGIN 🤳 🗭       |                                                         |
|                      | VISWAJYOTHI OME ABOUTUS ACADEMICS ADMISSION STUDENT'S COINER ALIANNI IQAC EVENTS/GALLERY    | ACCREDITATION FACILITIES                                |
| (                    | Online Application                                                                          | HOME \                                                  |
|                      |                                                                                             |                                                         |
|                      | Degree(Honours) Online Application (Please read the Guidelines before filling out the form) | Online Application 2024-'25                             |
|                      | *Name of the candidate:                                                                     |                                                         |
|                      | <b>1</b>                                                                                    |                                                         |
|                      | *Email                                                                                      |                                                         |
|                      | 2                                                                                           |                                                         |
|                      | *Date of Birth: *Blood group:                                                               |                                                         |
|                      | *Sex: Male O Female O                                                                       |                                                         |
|                      | Religion , caste, community : *Total marks in the Plus Two qualifying exam:                 |                                                         |
|                      | (Descentera)                                                                                |                                                         |
|                      | retventage.                                                                                 | Activate Windows<br>Go to Settings to activate Windows. |
|                      | *Year of passing :                                                                          |                                                         |

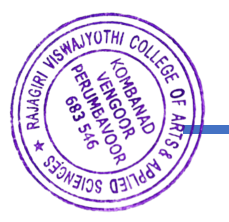

Online Application Form on website

https://rajagiriviswajyothi.org/payment-page/

| 👻 🔕 (31) WhatsApp          | X   M Isla                                  | ox (656) - computaribili (\$10) - X                                 | M Indus (495) - autorianisma@e                           | Nic X 🛞 Order        | e Application ( RAJAGRI ) 🛛 🕷   | +                               |                                  |                          |                                   | - a x                     |
|----------------------------|---------------------------------------------|---------------------------------------------------------------------|----------------------------------------------------------|----------------------|---------------------------------|---------------------------------|----------------------------------|--------------------------|-----------------------------------|---------------------------|
| < → 0 15 m                 | agiriviswajyothi.org/wp-ad                  | dmin/admin.php?page+online                                          | application@paged=23                                     |                      |                                 |                                 |                                  |                          |                                   | * * 0 :                   |
| 🕅 🗌 RAJAGIRI VISWAJ        | отн 🖸 1 🛡 о 🕂                               | New Everest Forms all in                                            | sights - WP Mail SMTP 📵 - Y                              | NPForms 🧕 🛛 Updn     | aftPlus                         |                                 |                                  |                          |                                   | Howdy, Administrator 🔝    |
| 🕼 Dashboard<br>Gr Site Kit | WordPress 6.6.1 is av                       | alablel Please updata now.                                          |                                                          |                      |                                 |                                 |                                  |                          |                                   |                           |
| Posts                      |                                             |                                                                     |                                                          |                      |                                 |                                 |                                  |                          |                                   |                           |
| h Media                    |                                             |                                                                     |                                                          |                      |                                 |                                 |                                  |                          |                                   |                           |
| Flickr Album               |                                             |                                                                     |                                                          |                      |                                 |                                 |                                  |                          |                                   |                           |
| Html5 Audio<br>Player      | Please Setup Websil<br>Monsterinsights, the | Ite Analytics to See Audience Ir<br>#1 WordPress Analytics Plugin 1 | <mark>islights</mark><br>welps you easily connect your w | ebsite to Google Ana | lytics, so that you can see how | people find and use your websit | e. Over 3 million website owners | use Monsterinsights to s | ee the stats that matter and grow | their business.           |
| Pages                      | Please Connect You                          | w Website to Monsterinsights                                        | Learn More                                               |                      |                                 |                                 |                                  |                          |                                   |                           |
| Comments                   | 1.                                          |                                                                     |                                                          |                      |                                 |                                 |                                  |                          |                                   |                           |
| U-Course                   | To make your site as a                      | secure as possible, take a mon                                      | vent to optimize the Wordfer                             | ce Web Application   | Firewalt CLICK HERE TO CO       | vnoute DISMISS                  |                                  |                          |                                   |                           |
| U-Event                    | If you cannot complete the                  | e setup process; click here for help.                               |                                                          |                      |                                 |                                 |                                  |                          |                                   |                           |
| U-Member                   | Online Registration                         |                                                                     |                                                          |                      |                                 |                                 |                                  |                          |                                   |                           |
| U-Project                  |                                             |                                                                     |                                                          |                      |                                 |                                 |                                  |                          |                                   | tear/b                    |
| Popup Anything     Contact |                                             |                                                                     |                                                          |                      |                                 |                                 |                                  |                          | 334 items 🖉                       | * 23 of 23 * *            |
| Sliding Marketing          | Application No \$                           | Name                                                                | Email 0                                                  | DOB                  | Sex                             | Blood Group                     | Religion                         | Total Marks              | Payment Status                    | Transaction Id            |
| VC Team                    | 945                                         | DINK SUDHAN                                                         | suchandiya@gmal.com                                      | 2005-11-18           | Female                          | 0+14                            | HINDU                            | 278                      | 1                                 | 8b3d614cd1fd4c37d1b6      |
| WPForms                    | 946                                         | Mohammed Naseef. M                                                  | mohanaseef8@gmail.com                                    | 2005-05-21           | Male                            | A, +10                          | Islam, Muslim, OBC(N             | \$29                     | 30                                | 198445a2d24065d5a184      |
| Appearance                 | 948                                         | Haniya Moosa                                                        | haniyamoosa10@gmail.co<br>m                              | 2006-02-27           | Pernale                         | C+ve                            | Muslim islam                     | 421                      | 1                                 | 624194542439593a155c      |
| Plugins                    | 950                                         | mohamed nafih p<br>manzoor                                          | mipriya@gmail.com                                        | 2006-03-06           | Male                            | 24                              | istam muslim                     | 666                      | 1                                 | al076a54e6eed7feec6f      |
| Lusors                     | Application No \$                           | Name                                                                | Email \$                                                 | DOB                  | Sex                             | Blood Group                     | Religion                         | Total Marks              | Payment Status                    | Transaction Id            |
| WPBakery Page<br>Builder   |                                             |                                                                     |                                                          |                      |                                 |                                 |                                  |                          | 304 item                          | s 🔹 🔹 23 of 23 🔹 🔹        |
| P Type here to             | search a                                    | H 💽 🗊 🛤                                                             |                                                          | 6                    |                                 |                                 |                                  |                          | 🐴 24°C Lightrain 🗠 🤅              | 5 122 44 ENG 30-07-3024 🖼 |

### **Student Applications**

https://rajagiriviswajyothi.linways.com/staff/staff.php?menu=batchMessage&action=co mpose-mail&bid=43&suid=116&sid=4

| C 🗅 https://rajaginviswaysothilinways.com/istudent/       | ዲ ዶ 쇼 D 🏚 🖷 👒                                                       |
|-----------------------------------------------------------|---------------------------------------------------------------------|
| Rajagiri Viswajyothi College of Arts and Applied Sciences |                                                                     |
| Linways AMS - Convenience and the ability to lear         | n at any place and any time.                                        |
| Student Benefits                                          | Sign In                                                             |
| 🖌 Learning convenience.                                   | Username                                                            |
| Access course materials.                                  |                                                                     |
| 🖌 Submit assignments online.                              | Password                                                            |
| 🖌 Tests appear online.                                    | Sign in                                                             |
| Access to results of various tests                        |                                                                     |
| Evaluate or rate the faculty.                             | G Sign in with Google                                               |
| <ul> <li>Easy library access.</li> </ul>                  | Forgot Password?                                                    |
|                                                           | Download App Activate Windows<br>Go to Settings to activate Windows |

### Student Login Page

https://rajagiriviswajyothi.linways.com/student/

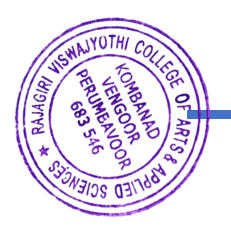

| ← C                                      | tudent/student.php?menu=attendance&action=tview |                        |                                     |
|------------------------------------------|-------------------------------------------------|------------------------|-------------------------------------|
| Rajagiri Viswajyothi College of <i>I</i> | Arts and Applied Sciences                       | A HomeI My performance | 🖿 Documents 🌲 🖒                     |
|                                          | ATTENDANCE                                      |                        |                                     |
|                                          | Attendance Percentage:<br>Hour-wise             | Semester: S4 v         |                                     |
|                                          | From 14-09-2022 to 31-03-2025                   |                        |                                     |
|                                          | Attended Hours                                  | : 242                  |                                     |
| Frome Octangs                            | Total Hours                                     | : 278                  |                                     |
| Attendance                               | Attendance Percentage                           | : 87.05%               |                                     |
| <ul> <li>view percentage</li> </ul>      |                                                 |                        |                                     |
| View By Dates                            |                                                 |                        |                                     |
| Subject Wise Report                      |                                                 |                        |                                     |
| Assignment Mark                          |                                                 |                        | Activate Windows                    |
| My Performance                           |                                                 |                        | Go to Settings to activate Windows. |

#### Attendance Module Page of Student

https://rajagiriviswajyothi.linways.com/student/student.php?menu=attendance&action=tview

| ystodencystocencproprimence-mymarkosaction=ast |                                                                                                    |                                                                                                    | Q. A <sup>4</sup>                                                                                                    | ☆ œ ¢ @                                                                                                    |
|------------------------------------------------|----------------------------------------------------------------------------------------------------|----------------------------------------------------------------------------------------------------|----------------------------------------------------------------------------------------------------|----------------------------------------------------------------------------------------------------|
| Arts and Applied Sciences                      | 🔒 Home                                                                                                    | .II My perfo                                                                                                    | ormance 🕒 Do                                                                                                    | cuments 🔔 (                                                                                                    |
| MY PERFORMANCE                                 |                                                                                                    |                                                                                                    |                                                                                                    |                                                                                                    |
| Current Semester: S4 ~                         |                                                                                                    |                                                                                                    |                                                                                                    |                                                                                                    |
|                                                | FIRST INTERNAL 2022                                                                                                    | 2 adm                                                                                                    |                                                                                                    |                                                                                                    |
| Subject Name                                   | Marks Obtained                                                                                                    | Percentage                                                                                                    | Class Average                                                                                                    | Max Marks                                                                                                    |
| CL CORPORATE LAW                               | 20                                                                                                    | 80%                                                                                                    | 14.83                                                                                                    | 25                                                                                                    |
| ME MANAGERIAL ECONOMICS                        | A                                                                                                    | 0%                                                                                                    | 11.57                                                                                                    | 25                                                                                                    |
| IFM INFORMATICS FOR MANAGEMENT                 | 14                                                                                                    | 56%                                                                                                    | 9.64                                                                                                    | 25                                                                                                    |
| ENT ENTREPRENEURSHIP                           | 21                                                                                                    | 84%                                                                                                    | 13.29                                                                                                    | 25                                                                                                    |
| FMNG FINANCIAL MANAGEMENT                      | A                                                                                                    | 0%                                                                                                    | 8.5                                                                                                    | 25                                                                                                    |
| Total                                          | 55                                                                                                    |                                                                                                    |                                                                                                    | And the Month of                                                                                                    |
| Percentage                                     | 44%                                                                                                    |                                                                                                    |                                                                                                    | Activate Windows<br>Go to Settings to activate Wind                                                                                                    |
|                                                | Image: Arts and Applied Sciences         Image: Arts and Applied Sciences         Image: Arts and Applied Sciences         Image: Arts and Applied Sciences         Image: Arts and Applied Sciences         Subject Name         CL CORPORATE LAW         ME MANAGERIAL ECONOMICS         IFM INFORMATICS FOR MANAGEMENT         ENT ENTREPRENEURSHIP         FMNG FINANCIAL MANAGEMENT         Total         Percentage | MY PERFORMANCE       FIRST INTERNAL 2022         Subject Name       Marks Obtained         CL CORPORATE LAW       20         ME MANAGERIAL ECONOMICS       A         IFM INFORMATICS FOR MANAGEMENT       14         ENT ENTREPRENEURSHIP       21         FMODE FINANCIAL MANAGEMENT       A         Total       55         Percentage       44% | * Arts and Applied Sciences   MY PERFORMANCE   Current Semester:   54   FIRST INTERNAL 2022 adm   Subject Name   CL CORPORATE LAW   20   80%   ME MANAGERIAL ECONOMICS   A   0%   IFM INFORMATICS FOR MANAGEMENT   14   56%   ENT ENTREPRENEURSHIP   21   84%   Total   55   Percentage   44% | * Arts and Applied Sciences   MY PERFORMANCE   Current Semester:   54   FIRST INTERNAL 2022 adm   Subject Name   Marks Obtained   Percentage   CL CORPORATE LAW   20   80%   14.83   ME MANAGERIAL ECONOMICS   A   0%   11.57   IFM INFORMATICS FOR MANAGEMENT   14   56%   9.64   ENT ENTREPRENEURSHIP   21   84%   13.29   FMNG FINANCIAL MANAGEMENT   A   0%   8.5   Total   55   Percentage   44% |

### My Performance Page of Student

https://rajagiriviswajyothi.linways.com/student/student.php?menu=mymark&action=list

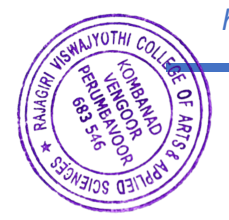

| ← C;                               | com/student/student.ohn?menus.home |                 |                 |            |             | ⊕ A°          | 1<br>1<br>1<br>1<br>1<br>1<br>1<br>1<br>1<br>1<br>1<br>1<br>1<br>1<br>1<br>1<br>1<br>1<br>1 |
|------------------------------------|------------------------------------|-----------------|-----------------|------------|-------------|---------------|---------------------------------------------------------------------------------------------|
| Rajagiri Viswajyothi College of Ar | ts and Applied Sciences            |                 |                 |            | n Home 📶 My | performance 🕒 | Documents 🔔 Ů                                                                               |
|                                    | NOTIFICATIONS                      | ts              | Announcements   | From Tutor | Exams       |               |                                                                                             |
|                                    | BATCH: BBA 2022 ,                  | S4              |                 |            |             |               |                                                                                             |
| Profile Settings                   | Calendar Time                      | etable Subjects | Attendance      | Spo        | oial evente | Ordinary      | overte                                                                                      |
| Attendance                         | Holidays                           |                 | Multiple Events | Quiz       | zes         | Cruinary      | eventa                                                                                      |
| Assignment Mark                    | < today >                          |                 | « Se            | eptember 2 | 2024 »      |               | month week                                                                                  |
| My Performance                     | Sun                                | Mon             | Tue             | Wed        | Thu         | Fri           | Sat                                                                                         |
| University Results                 | 1                                  | 2               | 3               | 4          | 5           | 6             | 7                                                                                           |
| Message box (0)                    |                                    |                 |                 |            |             |               |                                                                                             |
| Rules and Regulations              |                                    |                 |                 |            |             |               | Activate Windows                                                                            |
| Committee                          | 8                                  | 9               | 10              | 11         | 12          | 13            | 14                                                                                          |

## Student Page with Student Support Modules

https://rajagiriviswajyothi.linways.com/student/student.php?menu=home

| C C https://rajagiriviswajyothi.linways.com/ | student/student.ph | p?menu=studentbo | dexammark&action=view                        |               |                   |                   |                |              | ⊕ A% £       | Ф         | ¢ @                  |
|----------------------------------------------|--------------------|------------------|----------------------------------------------|---------------|-------------------|-------------------|----------------|--------------|--------------|-----------|----------------------|
| Rajagiri Viswajyothi College of Arts a       | and Applied        | Sciences         |                                              |               |                   | A                 | Home "I        | My performan | ce 💾 Do      | cuments   | Ļ                    |
|                                              | UNIVER             | SITY RESULT      | rs                                           |               |                   |                   |                |              |              |           |                      |
| 0.01                                         | Selec              | ct Semester:     | S1                                           | ~             |                   |                   |                |              |              |           |                      |
| A CA                                         | SI.No              | Subject<br>Code  | Subject N                                    | lame          | Internal<br>Marks | External<br>Marks | Total<br>Marks | Percentage   | Chance       | Туре      | Status               |
|                                              | 1                  | FBM              | FUNDAMENTALS<br>BUSINESS MATHE               | OF<br>EMATICS | 18 / 20           | 52 / 80           | 70 / 100       | 70%          | 1            | Rg        | Passed               |
| Profile Settings                             | 2                  | FBS              | FUNDAMENTALS<br>BUSINESS STATIS              | OF            | 15 / 20           | 45 / 80           | 60 / 100       | 60%          | 1            | Rg        | Passed               |
| Attendance                                   | 3                  | BACC             | BUSINESS ACCOU                               | JNTING        | 14 / 20           | 40 / 80           | 54 / 100       | 54%          | 1            | Rg        | Passed               |
| Assignment Mark                              | 4                  | PMAM             | PRINCIPLE AND<br>METHODOLOGY (<br>MANAGEMENT | DF            | 18 / 20           | 60 / 80           | 78 / 100       | 78%          | 1            | Rg        | Passed               |
| University Results Transportation            | 5                  | EFE              | English - Fine - tun<br>English              | e Your        | 19 / 20           | 53 / 80           | 72 / 100       | 72%          | 1            | Rg        | Passed               |
| Message box (0)<br>Rules and Regulations     |                    |                  | Total Mark                                   |               | 84 / 100          | 250 / 400         | 334 / 500      | 66.8%        | Act<br>Go te | ivate Win | dows<br>activate Wir |
| -                                            |                    | Letter (         | Grade                                        |               | Mark P            | ercentage         |                |              | Performa     | nce       |                      |

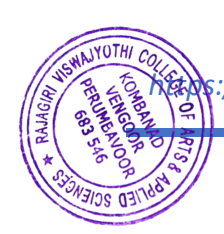

# University result Page of Student

//rajagiriviswajyothi.linways.com/student/student.php?menu=studentboardexammark&action=view

N 5 PRINCIPAL Rajaguri Viswajyothi College of Arts & Applied Sciences Vengoor, Perumbavoor-683 546